# 将对UCS进行引导配置检查

# 目录

<u>简介</u> <u>先决条件</u> <u>要求</u> 使用的组件 <u>规则</u> 配置 <u>网络图</u> <u>场景 — 配置检查</u> <u>验证总体状态</u> <u>检查故障详细信息</u> <u>查看POST结果</u> <u>验证</u> 相关信息

# <u>简介</u>

本文档说明如何使用UCS将启动功能和命令快速执行配置状态检查。

UCS将启动功能允许用户快速执行强制检查,以确保刀片已正确配置以允许BIOS继续。将启动配置 检查用于验证CPU和DIMM配置。此检查可帮助用户快速调试引导问题。

Cisco UCS提供多种工具来帮助执行Will Boot配置检查。这些工具包括:命令行show status和**show post命**令,以及UCS Manager GUI Overlal Status *、Faults* 和View POST Results(查看POST结 果)。

# <u>先决条件</u>

### <u>要求</u>

Cisco推荐您:

- •有Cisco UCS服务器刀片软件和硬件的工作知识。
- 熟悉Cisco UCS组件和拓扑。
- 熟悉Cisco UCS Manager应用。

# <u>使用的组件</u>

本文档中的信息基于思科统一计算系统(UCS)。

有关文档约定的更多信息,请参考 Cisco 技术提示约定。

# <u>配置</u>

UCS将启动功能提供CPU和DIMM的配置检查。在本节中,您将获得有关所需CPU和DIMM配置的 信息。

#### 所需的CPU配置(要运行)

- B200/B250 必须存在最小数量的CPU
- B440 必须安装CPU1或CPU2(两个最低)处理器插槽,卡才能运行。如果CPU1或CPU2已 安装并运行,则运行任何其他组合。**注意:**截至目前,思科仅支持2或4个CPU配置。
- CPU匹配未实施。

#### 所需的DIMM配置(要运行)

- •B200/B250 必须填充A0、B0或C0中的DIMM。
- B440 CPU1或CPU2上匹配的一对DIMM。必须填充当前CPU的任何通道最低库中的DIMM。
- •不需要DIMM匹配。例如,无需在CPU中统一安装DIMM。

#### 如何执行配置检查

- 总体状态
- •故障
- 查看PowerOn自检(POST)结果

### <u>网络图</u>

这是思科统一计算系统(UCS)使用的典型拓扑:

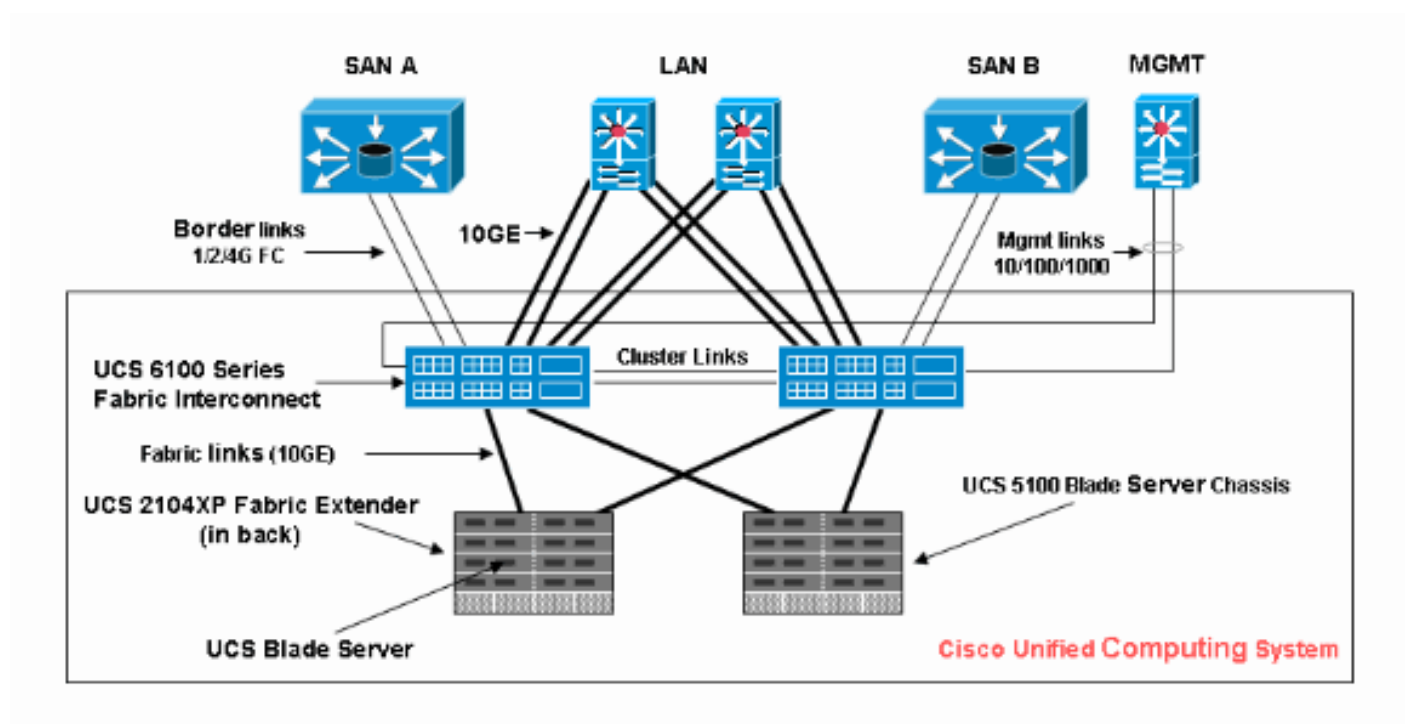

### 场景 — 配置检查

首先检查整体状态,然后检查故障和POST结果。

### 验证总体状态

首先要验证的是总*体状态*。Cisco UCS中的此功能允许用户快速检查服务器的整体状态。本节介绍 如何查看整体状态,以及当UCS检测到CPU或DIMM故障时的情况。请完成以下步骤:

- 1. 登录Cisco UCS Manager。
- 2. 在导航窗格,请选择设备选项。
- 选择Equipment > Chassis > Chassis Number > Servers, 然后选择要检查整体状态的服务器
- 4. 在右侧的工作窗格中,选择"常规"选项卡。您会看到总体状态:的子菜单。
- 5. 在正常情况下,应显示"整体状态"(Overall Status)"确定"。

| Equipment Servers LAN SAN VM Admin | General Inventory Virtual Machines Installed | Firmware   Management Logs   Faults   Events   FSM                                                                                                    |
|------------------------------------|----------------------------------------------|----------------------------------------------------------------------------------------------------|
| Filter: Al 🗸                       | Fault Summary                                | Physical Display                                                                                                    |
| • =                                | 🛛 🔇 🗸 🖉 🛆 🔺                                  |                                                                                                    |
| E-B Equipment                      | 0 0 0 0                                      | ······································                                                                                                    |
| - N Chassis                        | Status                                       |                                                                                                    |
| E MI Chassis 1                     |                                              |                                                                                                    |
| - B Fans                           | Overall Status: 1 ok                         |                                                                                                    |
| 10 Modules                         |                                              |                                                                                                    |
| 🗊 - 🗱 PSUs                         | Status Details 🛛 🔅                           |                                                                                                    |
| B-sp Servers                       |                                              |                                                                                                    |
| E-Server 1                         | Actions                                      |                                                                                                    |
| E- Server 2                        |                                              |                                                                                                    |
| Interface Cards                    | Create Service Profile                       | -010.000000000 - 00000000000000000000000                                                                                                    |
| E- Server 4                        |                                              | [                                                                                                    |
| E-cop Server 7                     | Boot Server                                  | A REAL PROPERTY AND A REAL PROPERTY AND A REAL |
| E Server 8                         | Chutdown Conver                              | and a statistic P. Contract 2.                                                                                                    |
| E All Chassis 2                    | Shudowi Server                               |                                                                                                    |
| Fans                               | O Reset                                      | Properties                                                                                                    |
| 😥 👼 IO Modules                     |                                              | Charles a                                                                                                    |
| 🗈 🗱 PSUs                           | Recover Server                               | SIOTID: 1                                                                                                    |
| B- Servers                         | 111                                          | Product Name: Cisco B440-M1                                                                                                    |
| E-Server 1                         | Server Maintenance                           | Vendor: Cisco Systems Inc                                                                                                    |
| E- Server 5                        | KVM Cascala                                  | Revision: 0 5                                                                                                    |
| E Formar F                         | tump Kini Console                            |                                                                                                    |

6. 如果刀片未正确配置,并且UCS检测到CPU或DIMM故障,则显示计**算失败**。UCS的整体状态 计算失败如下图所示。

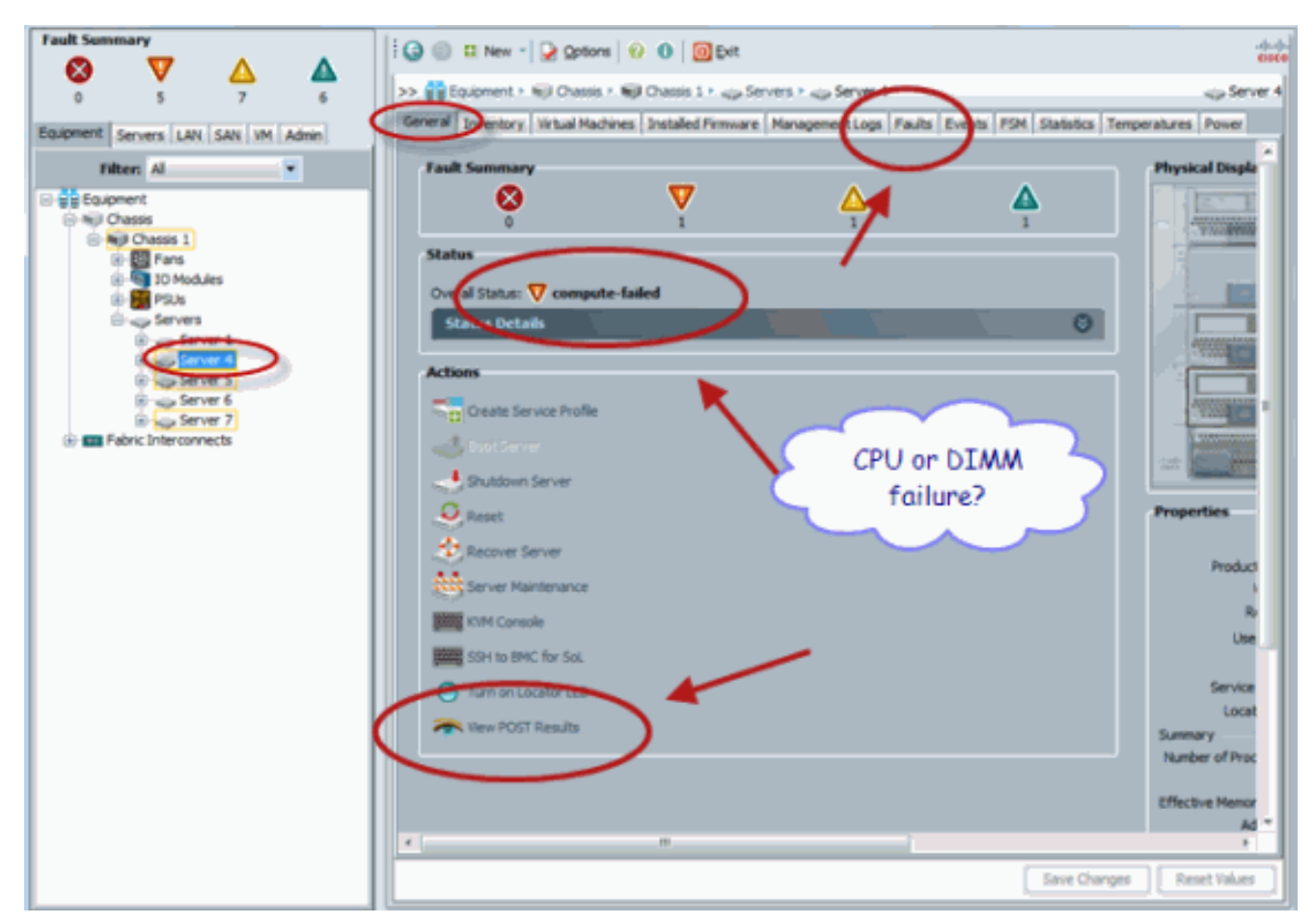

7. 如果发出show status命令,您还可以检查Overall Status。

| Availability overall Status Discovery |
|---------------------------------------|
| Unavailable compute-failed Complete   |
|                                       |
|                                       |

### 检查故障详细信息

您可以查看刀片服务器的状态详细信息。本节介绍如何查看状态详细信息和故障说明。如果UCS检 测到部分CPU/DIMM无法运行,则整体状态显示已。如图所示,UCS Manager显示刀片处于降级状 态。请完成以下步骤:

- 1. 登录Cisco UCS Manager。
- 2. 在导航窗格,请选择设备选项。
- 选择Equipment > Chassis > Chassis Number > Servers, 然后选择要检查整体状态的服务器。
- 4. 在右侧的工作窗格中,选择常规。在"状态"下检查整体**状态**。
- 5. 选择"状态详细信息"视图窗口以检查状态详细信息。

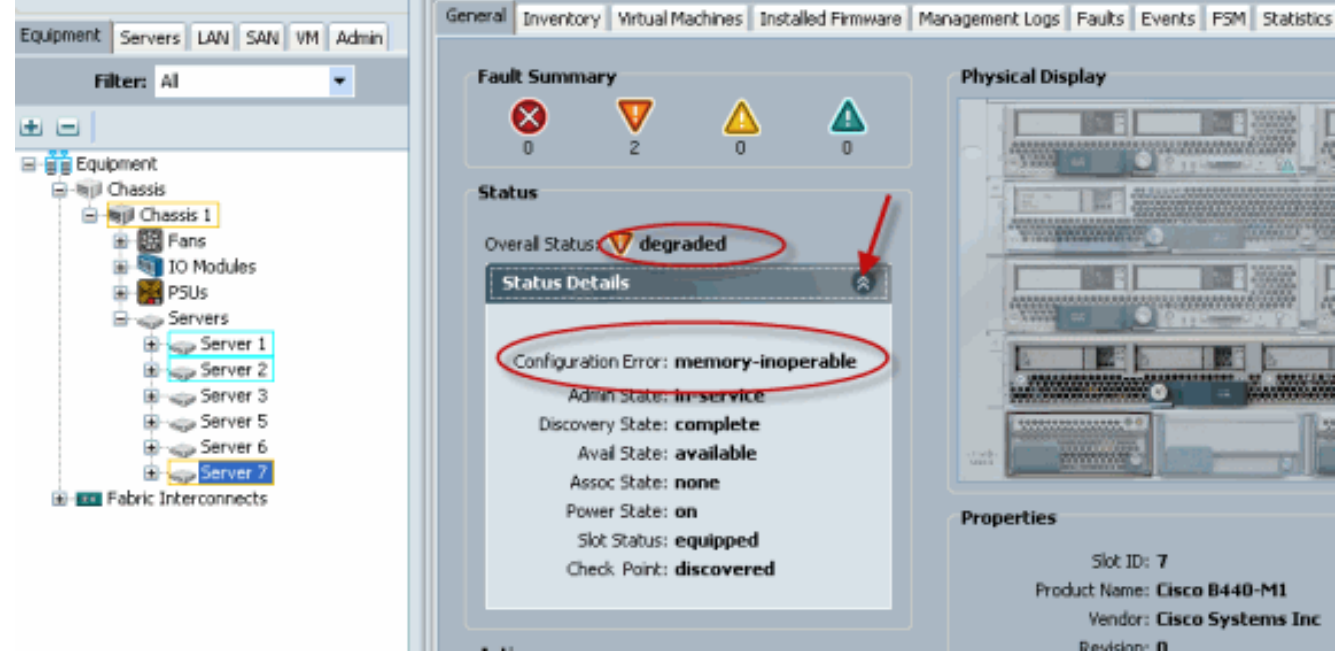

6. 单击Faults选项卡以查看故障说明和详细信息。

| Ferrenza La sur La sur La sur La sur La sur                                                                                                    | General                                                                               | Inventory | Virtual M | Aachines    | Installed   | Firmware | Management I                                                                                                    | of Faults         | nts PSM     | Statistics    | Temperatu   | ures Power      |
|----------------------------------------------------------------------------------------------------|---------------------------------------------------------------------------------------|-----------|-----------|-------------|-------------|----------|----------------------------------------------------------------------------------------------------|-------------------|-------------|---------------|-------------|-----------------|
| Equipment Servers LAN SAN VII Admin                                                                                                    | 🕰 Filter                                                                              | 👄 Export  | Print     | t   Hide Fa | ult Detai   | s        |                                                                                                    |                   | ۷ 💌         | All 🗹 🔇       | V 🗸 🗹       | • 🛆 🗹 🛆         |
| riker. Al                                                                                                    | Seve                                                                                  | Code      | 1D        | Affected    | i object    | Cause    | Last Tra 🔻                                                                                                    | Description       |             |               |             |                 |
| t II                                                                                                    |                                                                                       | F0185     | 50272     | sys/chass   | is-1/b      | equipm   | 2010-05-12(1                                                                                                    | . DIMM 1/16 on se | rver 1/7 op | erability: in | operable    | $\supset$       |
| Equipment                                                                                                    | ▼                                                                                     | F0185     | 50271     | sys/chass   | is-1/b      | equipm   | 2010-05-12T1                                                                                                    | . DIMM 1/8 on ser | ver 1/7 ope | rability: ino | perable     |                 |
| E WI Chassis                                                                                                    | Q.                                                                                    | F0461     | 28261     | sys/chass   | is-1/b      | log-cap  | 2010-05-12TD                                                                                                    | . Log caracity on | Managemen   | t Controlle   | r on server | 1/7 is very-low |
| Hold Chasses 1 Hold Chasses 1 Hold Chasses 1 Hold Chasses 1 Hold Chasses 1 Hold Chasses Hold Chasses Hold Cha | <                                                                                     |           |           |             |             |          | - 1                                                                                                    |                   |             |               |             |                 |
| B Server 1                                                                                                    | 😵 critical 💙 major 🛆 minor 🛕 warning 🌈 info 🔍 condition 🔯 deared 🐵 flapping 🕒 scaling |           |           |             |             |          |                                                                                                    |                   |             |               |             |                 |
| B - sp Server 2<br>B - sp Server 3                                                                                                    | Details                                                                               |           |           |             |             |          |                                                                                                    |                   |             |               |             |                 |
| Bings Server 6                                                                                                    | Summary                                                                               |           |           |             |             |          | Properties /                                                                                                    |                   |             |               |             |                 |
| E Server 7                                                                                                    |                                                                                       |           |           |             |             |          | Diffected object: sys/chassis-1/blade-7/board/memarray-1/mem-18<br>Description: DIMM 1/16 on server 1/7 operability: inoperable<br>ID: 50272<br>Cause: equipment-inoperable |                   |             |               |             |                 |
| Pabric Interconnects                                                                                                    | Severity: 7 major<br>Lest Transition: 2010-05-12T18:28:13                             |           |           |             |             |          |                                                                                                    |                   |             |               |             |                 |
|                                                                                                    |                                                                                       |           |           | 1           |             |          |                                                                                                    |                   |             |               |             |                 |
|                                                                                                    |                                                                                       |           |           |             |             |          |                                                                                                    |                   |             |               |             |                 |
|                                                                                                    | Actions                                                                               |           |           |             | Code: P0185 |          |                                                                                                    |                   |             |               |             |                 |
|                                                                                                    | ✓                                                                                     | Advorved  | ge Fault  |             |             |          | Original seve                                                                                                    | ky: major         |             |               |             |                 |

7. 如果使用show status details命令,也可以查看详细的状态。

| UCS-B# scope server 1/7<br>UCS-B /chassis/server & show status<br>Server Slot Status                                                                                                    | Availability | Overall Status | Discovery |
|----------------------------------------------------------------------------------------------------|--------------|----------------|-----------|
| 1/7 Equipped                                                                                                    | Available    | Degraded       | Complete  |
| UCS-B /chassis/server & show status<br>Server 1/7:<br>Slot Status: Equipped<br>Conn Path: A,B<br>Conn Status: A,B<br>Managing Instance: B<br>Availability: Available<br>Admin State: In Service<br>Overall Status: Degraded<br>Oper Qualifier: Memory Inoperab<br>Discovery: Complete<br>Current Task: | detail       |                |           |

## <u>查看POST结果</u>

您可以查看在服务器刀片的加电自检过程中收集的任何错误。本节介绍如何查看POST结果。请完成以下步骤:

- 1. 在导航窗格,请点击Equipment选项卡。
- 2. 在"设备"选项卡上,选择"设备">"机箱">"机箱编号">"服务器"。
- 3. 选择要查看其POST结果的服务器。
- 4. 在工作窗格中,单击 General 选项卡。
- 5. 在"操作"区域中,单击查看POST结果。POST结果对话框列出服务器刀片的POST结果。

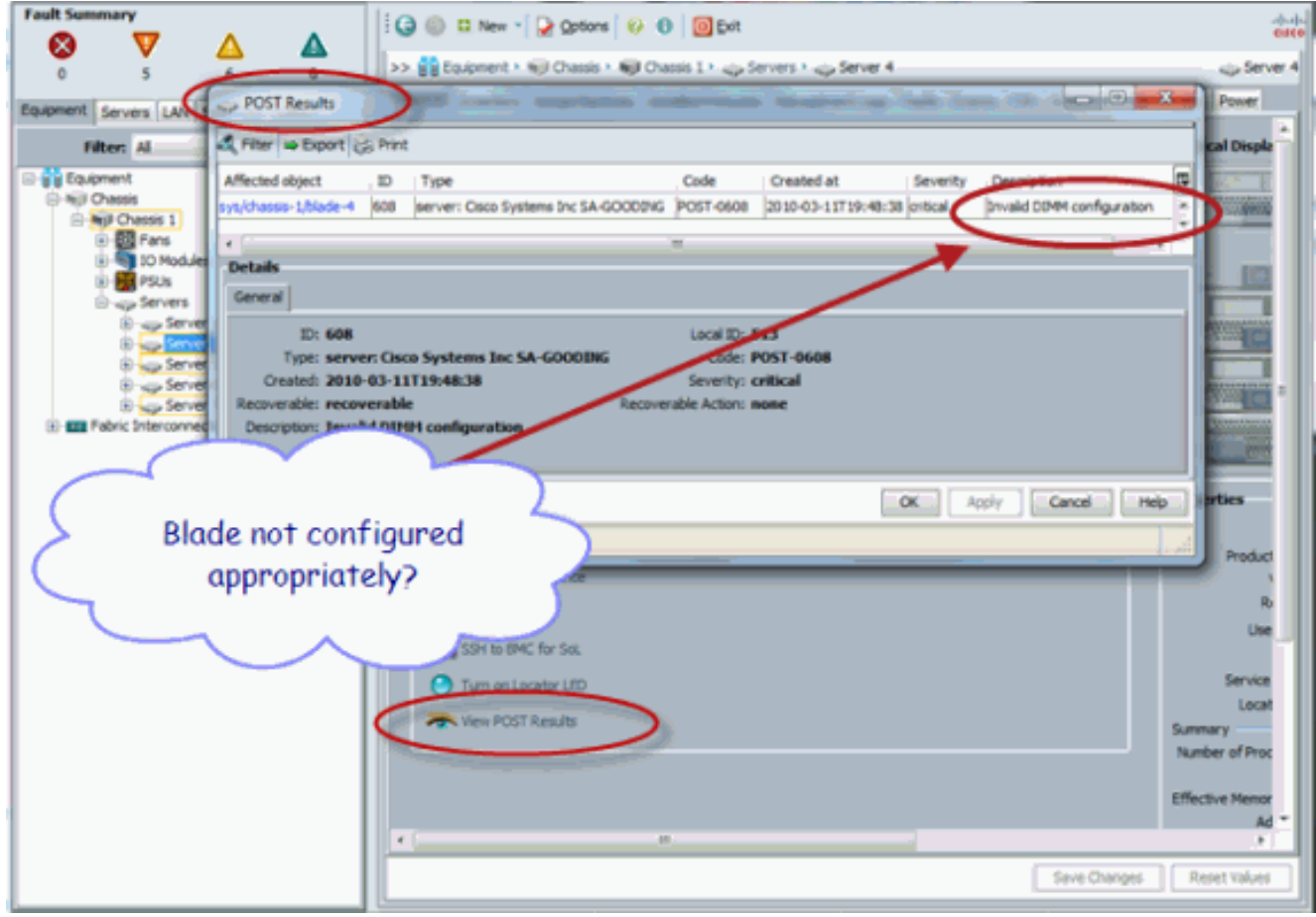

- 6. 单击OK以关闭"POST结果"对话框。
- 7. 如果使用show post命令,也可以查看POST结果。

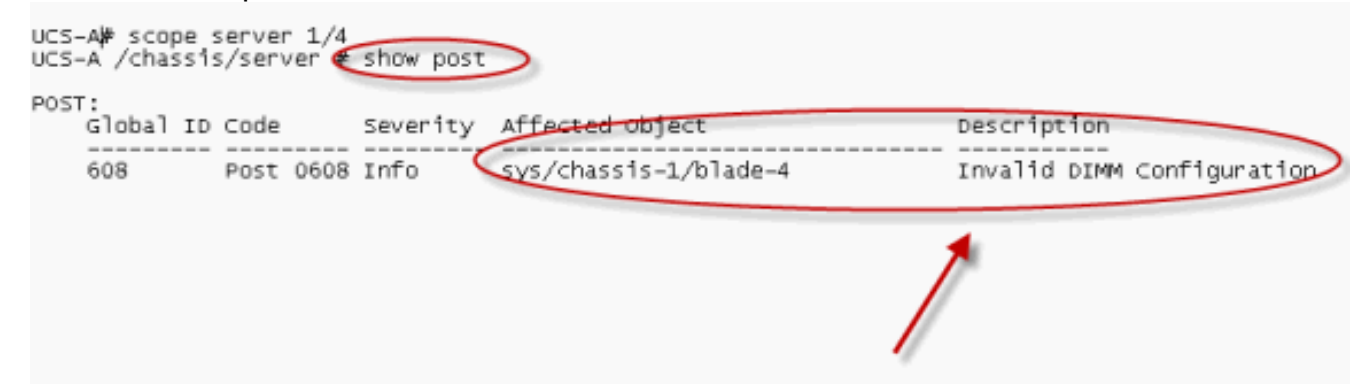

# <u>验证</u>

当前没有可用于此配置的验证过程。

# 相关信息

- Cisco UCS Manager架构
- <u>技术支持和文档 Cisco Systems</u>